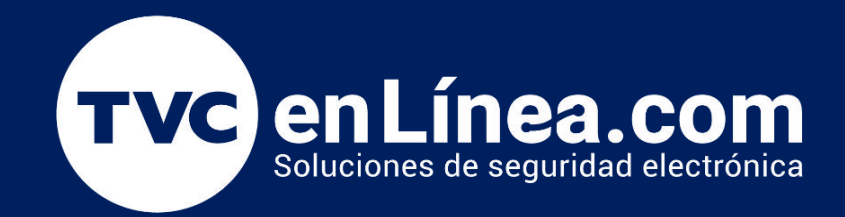

## || Guia Rápida || Cómo Restablecer la Contraseña de Tu Router Inalámbrico TP-Link

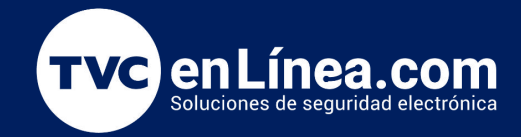

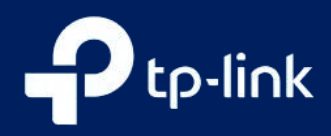

## Cómo Restablecer la Contraseña de Tu Router Inalámbrico TP-Link

Olvidar la contraseña de tu router inalámbrico TP-Link puede ser frustrante, pero no es el fin del mundo. Afortunadamente, restablecerla es un proceso sencillo que te permitirá recuperar el acceso a tu red en poco tiempo. En esta guía, te mostraremos paso a paso cómo restablecer la contraseña de tu router, ya sea accediendo a la interfaz de configuración o reiniciando el dispositivo a sus valores de fábrica. Sigue estos simples pasos y vuelve a estar conectado sin complicaciones.

## Cómo Restablecer la Contraseña de Tu Router Inalámbrico TP-Link

El nombre de usuario y contraseña de acceso por defecto son ambos " admin ". Si ha cambiado la contraseña de acceso, no hay forma de encontrarlo. Si no puedes acceder a la interfaz del router, necesitarás restablecerlo a los valores de fábrica:

Localiza el botón de reinicio: Busca un pequeño orificio en la parte posterior o inferior del router etiquetado como "Reset".

Presiona el botón: Con un objeto puntiagudo (como un clip) o presiona un botón, presiona y mantén el botón durante aproximadamente 10 segundos hasta que las luces del router parpadeen. Esto indica que el router se ha restablecido.

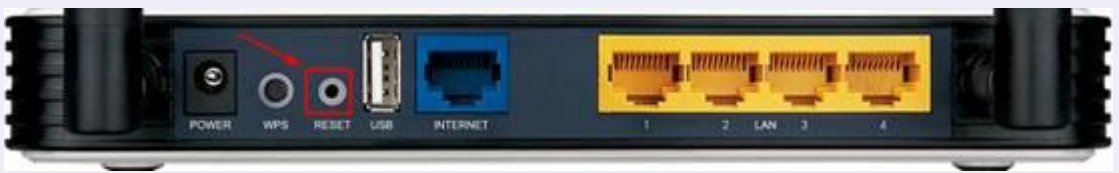

Espera el reinicio: El router se reiniciará y volverá a su configuración predeterminada.

Conéctate nuevamente: Después del reinicio, accede a la red Wi-Fi, que ahora tiene un nombre y una contraseña predeterminados, los cuales puedes encontrar en una etiqueta en el router. Si no lo encuentras, recuerda que el nombre de usuario y la contraseña de acceso por defecto son ambos 'admin'. Ahora puedes reconfigurar el router